# Instrukcja użytkownika WallSwitch

Zaktualizowano 10 maja, 2023

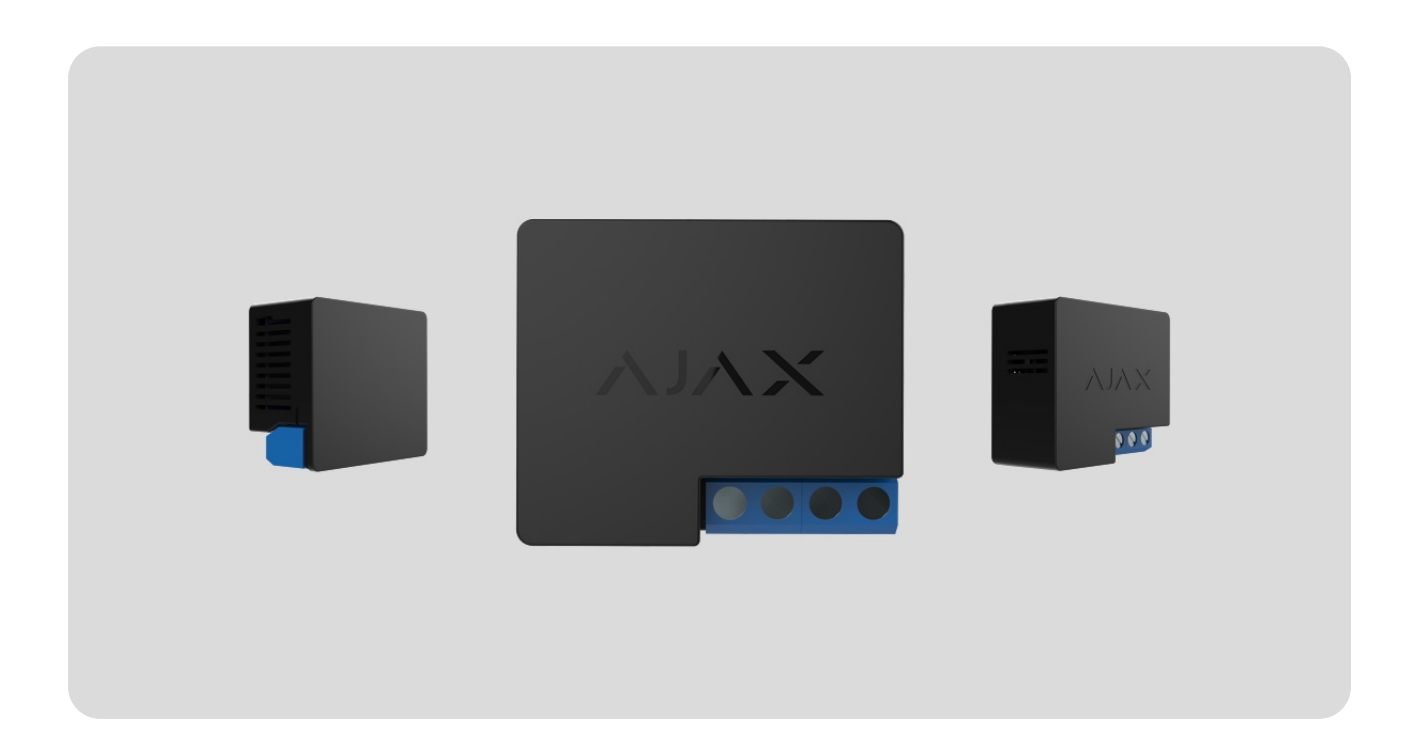

**WallSwitch** jest przekaźnikiem mocy służącym do zdalnego sterowania zasilaniem 110/230 V~. Zasilanie przekaźnika nie jest izolowane galwanicznie za pomocą zacisków, dlatego WallSwitch przełącza tylko zasilanie otrzymane na zaciskach zasilacza. Urządzenie ma miernik zużycia energii oraz trzy rodzaje zabezpieczeń: napięciowe, nadprądowe i temperaturowe.

Instalację WallSwitcha powinien wykonywć tylko wykwalifikowany elektryk lub instalator.

WallSwitch steruje zasilaniem urządzeń elektrycznych podłączonych do obwodu o obciążeniu do 3 kW za pomocą **aplikacji Ajax**, **scenariuszy automatyzacji**, przycisku funkcyjnego na przekaźniku oraz poprzez naciśnięcie przycisku **Button**.

WallSwitch łączy się z systemem alarmowym Ajax za pomocą bezpiecznego protokołu radiowego Jeweller. Zasięg łączności z hubem – do 1000 m na

otwartej przestrzeni. Urządzenie współpracuje wyłącznie z **podwajaczami** sygnału i hubami Ajax.

**Kup WallSwitch** 

## **Elementy funkcjonalne**

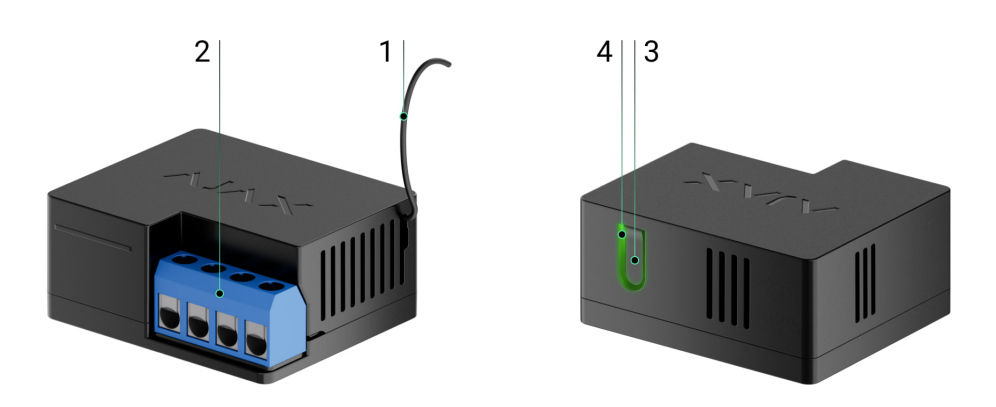

- 1. Antena.
- 2. Bloki zacisków.
- 3. Przycisk funkcyjny.
- 4. Wskaźnik LED.

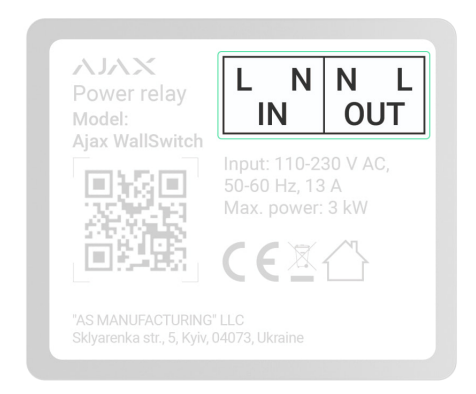

Zaciski wejściowe:

- Zacisk L zacisk przyłączeniowy fazy zasilania.
- Zacisk N zacisk przyłączeniowy neutralny zasilania.

Zaciski wyjściowe:

- Zacisk N zacisk wyjściowy neutralny zasilania.
- Zacisk L zacisk wyjściowy fazy zasilania.

## Zasada działania

0:04 / 0:04

WallSwitch jest przekaźnikiem zasilania systemu alarmowego Ajax. Przekaźnik instaluje się w obwodzie elektrycznym w celu sterowania zasilaniem urządzeń podłączonych do tego obwodu. Przekaźnikiem można sterować za pomocą przycisku funkcyjnego na urządzeniu (przytrzymując go przez 2 sekundy), **aplikacji Ajax**, przycisku **Button** oraz **scenariuszy automatyzacji**.

WallSwitch przełącza jeden biegun obwodu elektrycznego – fazę. W tym przypadku styk neutralny nie jest komutowany i pozostaje zamknięty.

WallSwitch może pracować w trybie bistabilnym lub impulsowym (tryb impulsowy jest dostępny z **oprogramowaniem sprzętowym w wersji 5.54.1.0 lub nowszej**). W trybie impulsowym można ustawić czas trwania impulsu od 1 do 255 sekund. Tryb działania mogą wybierać użytkownicy lub PRO z uprawnieniami administratora w aplikacjach Ajax.

Użytkownik lub PRO z uprawnieniami administratora może również ustawić normalny stan styków przekaźnika (funkcja dostępna jest dla WallSwitcha z **oprogramowaniem sprzętowym w wersji 5.54.1.0 lub nowszej**):

- Normalnie zamknięte (NC) przekaźnik przestaje dostarczać zasilanie po włączeniu i wznawia po wyłączeniu.
- Normalnie otwarte (NO) przekaźnik dostarcza zasilanie po włączeniu i przestaje po wyłączeniu.

WallSwitch mierzy natężenie prądu, napięcie, zużycie energii przez urządzenia elektryczne oraz moc, jaką pobierają. Dane te, wraz z innymi parametrami pracy przekaźnika, dostępne są w **stanach** urządzenia. Częstotliwość aktualizacji stanów przekaźnika zależy od ustawień **Jeweller** lub **Jeweller/Fibra**; wartość domyślna to 36 sekund.

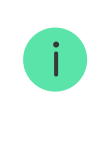

Maksymalne obciążenie rezystancyjne na przekaźniku wynosi 3 kW. Jeśli podłączone jest obciążenie indukcyjne lub pojemnościowe, maksymalny prąd przełączania spada do 8 A.

## Scenariusze automatyzacji

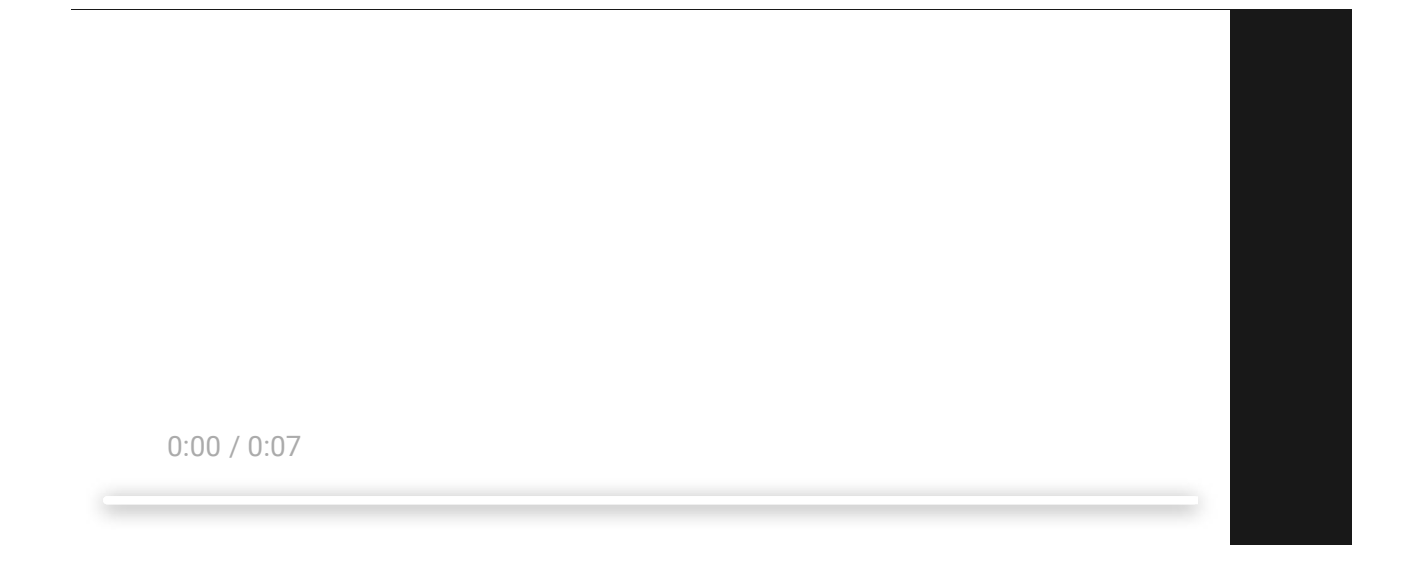

Scenariusze Ajax to nowy poziom ochrony. Dzięki nim system alarmowy nie tylko informuje o zagrożeniu, lecz także aktywnie je odpiera.

#### Rodzaje scenariuszy z użyciem WallSwitcha i przykłady zastosowania:

- Według alarmu. Oświetlenie włącza się, gdy czujnik magnetyczny uaktywni alarm.
- Według zmiany trybu ochrony. Zamek elektryczny jest automatycznie blokowany po uzbrojeniu obiektu.

- Według harmonogramu. System nawadniania na podwórku włącza się według harmonogramu o określonej godzinie. Oświetlenie i telewizor włączają się, gdy właścicieli nie ma w domu, aby dom nie wydawał się pusty.
- **Poprzez naciśnięcie Button**. Włączanie oświetlenia nocnego poprzez naciśnięcie inteligentnego przycisku.
- Według temperatury. Ogrzewanie jest włączane, gdy temperatura w pomieszczeniu jest niższa niż 20°C.
- Według wilgotności. Nawilżacz zostaje włączony, gdy wilgotność spadnie poniżej 40%.
- Na podstawie stężeniaCO<sub>2</sub>. Wentylacja doprowadzająca powietrze zostaje włączona, gdy stężenie dwutlenku węgla przekroczy 1000 ppm.

Scenariusze wciśnięcia Button tworzy się w sekcji <u>Ustawienia Button</u>, Scenariusze związane z wilgotnością i stężeniem CO<sub>2</sub> tworzy się w sekcji <u>Ustawienia LifeQuality</u>.

Więcej o scenariuszach

Sterowanie z aplikacji

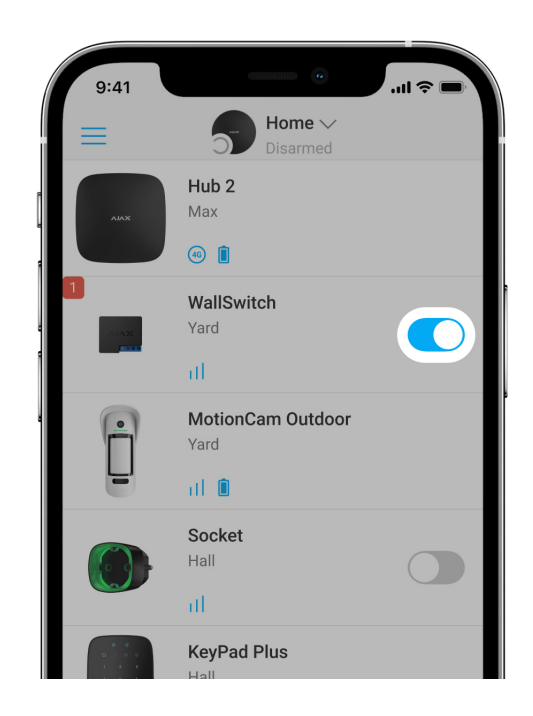

W **aplikacjach Ajax** użytkownik może włączać i wyłączać urządzenia elektryczne podłączone do obwodu elektrycznego sterowanego przez WallSwitch.

Kliknij przełącznik w polu WallSwitch w menu **Urządzenia** : stan styków przekaźnika zmieni się na przeciwny, a podłączone urządzenie elektryczne wyłączy się lub włączy. W ten sposób użytkownicy mogą zdalnie sterować zasilaniem, na przykład grzejnika lub nawilżacza powietrza.

Gdy WallSwitch jest w trybie impulsowym, przełącznik włączy lub wyłączy impuls.

## Typy ochrony

WallSwitch ma trzy typy ochrony działające niezależnie: napięciowy, prądowy i temperaturowy.

**Ochrona przed wysokim napięciem:** aktywuje się, gdy napięcie zasilania przekroczy 184–253 V~. Chroni ono podłączone urządzenia przed przepięciami. Zalecamy wyłączenie tego zabezpieczenia, jeśli WallSwitch jest podłączony do sieci 110 V~.

**Zabezpieczenie prądowe:** aktywuje się, gdy obciążenie rezystancyjne przekracza 13 A, a obciążenie indukcyjne lub pojemnościowe przekracza 8 A. Chroni przekaźniki i podłączone urządzenia przed przetężeniami.

**Ochrona przed nadmierną temperaturą:** włącza się, gdy przekaźnik nagrzeje się do temperatury powyżej 65°C. Chroni przekaźnik przed przegrzaniem.

W przypadku uaktywnienia ochrony napięciowej lub temperaturowej WallSwitch odłącza zasilanie. Zasilanie jest wznawiane automatycznie, gdy napięcie lub temperatura wracają do normy.

Po zadziałaniu zabezpieczenia nadprądowego zasilanie nie zostanie przywrócone automatycznie; użytkownik musi do tego celu użyć aplikacji Ajax.

## Monitorowanie zużycia energii

W aplikacji Ajax dostępne są następujące parametry zużycia energii dla urządzeń podłączonych za pomocą WallSwitcha:

• Napięcie.

- Prąd obciążenia.
- Pobór mocy.
- Zużycie energii.

Częstotliwość aktualizacji parametrów zależy od okresu odpytywania **Jeweller** lub **Jeweller/Fibra** (wartość domyślna to 36 sekund). Wartości zużycia energii nie są resetowane w aplikacji. Aby zresetować odczyty, należy tymczasowo wyłączyć zasilanie WallSwitcha.

## Protokół przesyłania danych Jeweller

WallSwitch wykorzystuje protokół radiowy Jeweller do przesyłania alarmów i zdarzeń. Ten bezprzewodowy protokół zapewnia szybką i niezawodną komunikację dwukierunkową między hubem i podłączonymi urządzeniami.

Jeweller obsługuje szyfrowanie blokowe z kluczem zmiennym oraz uwierzytelnianie urządzeń podczas każdej sesji komunikacyjnej, aby zapobiegać sabotażowi i podrabianiu (spoofingowi) urządzeń. Protokół zapewnia regularne odpytywanie czujników przez hub w odstępie od 12 do 300 sekund (ustawienie w aplikacji Ajax) w celu monitorowania komunikacji ze wszystkimi urządzeniami i wyświetlania ich stanów w aplikacjach Ajax.

Dowiedz się więcej o Jeweller

Więcej o algorytmach szyfrowania Ajax

## Wysyłanie zdarzeń do stacji monitorowania

System alarmowy Ajax może przesyłać zdarzenia i alarmy do aplikacji monitorującej **PRO Desktop**, a także do centralnej stacji monitorowania (CMS) w formatach SurGard (Contact ID), SIA DC-09 (ADM-CID), ADEMCO 685 i innych zastrzeżonych protokołach.

### Do jakich CMS-ów można podłączyć huby Ajax

Z aplikacją PRO Desktop operator centralnej stacji monitorowania odbiera wszystkie zdarzenia z WallSwitch. Z innym oprogramowaniem stacja monitorowania odbiera tylko powiadomienia o utracie połączenia między WallSwitchem a hubem (lub podwajaczem zasięgu).

Adresowalność urządzeń Ajax umożliwia przesyłanie nie tylko zdarzeń, lecz także typu urządzenia, przypisanej mu nazwy i pomieszczenia do PRO Desktop/centralnej stacji monitorowania (lista przesyłanych parametrów może się różnić w zależności od rodzaju CMS i protokołu wybranego do komunikacji).

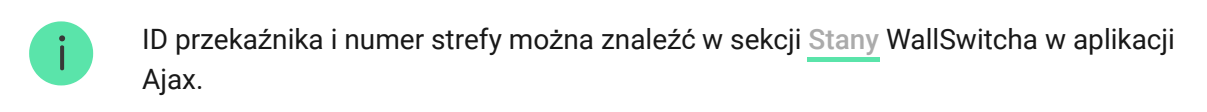

## Wybór miejsca instalacji

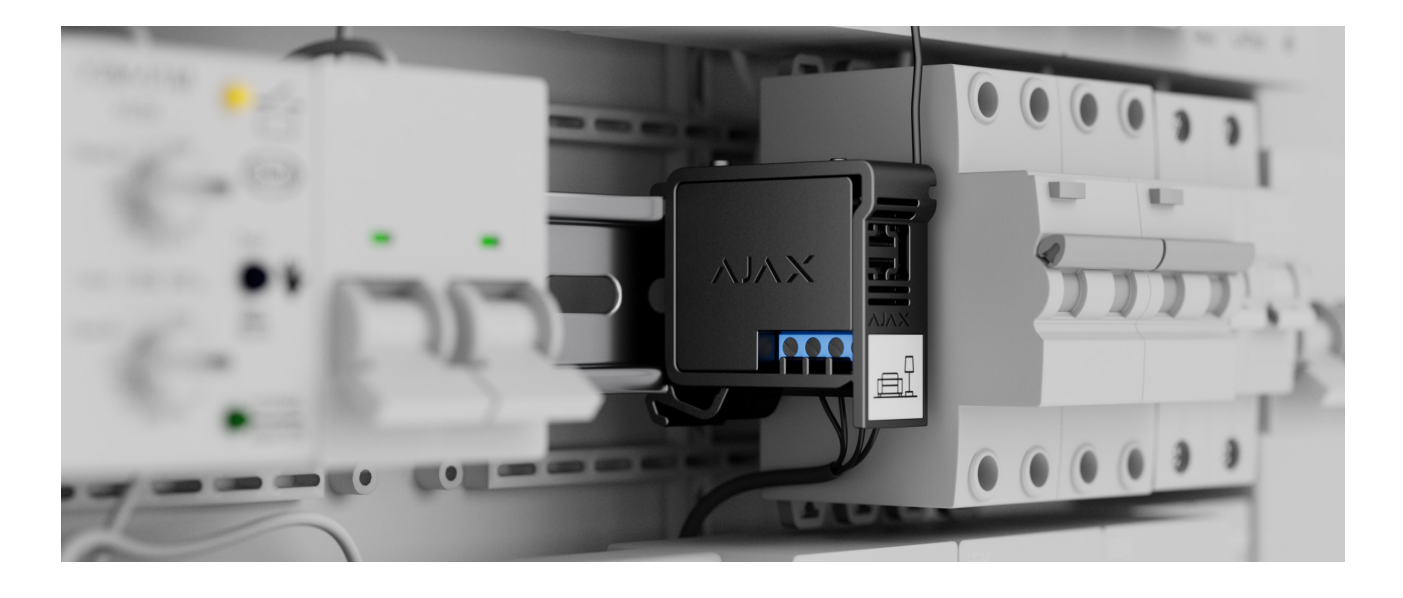

Urządzenie podłącza się do sieci 110/230 V~. Wymiary WallSwitcha (39 × 33 × 18 mm) umożliwiają instalację urządzenia w głębokiej skrzynce przyłączowej, wewnątrz obudowy urządzenia elektrycznego lub w rozdzielnicy elektrycznej. Elastyczna antena zewnętrzna zapewnia stabilną komunikację. Do zamontowania WallSwitcha na szynie DIN zalecamy użycie uchwytu **DIN Holder**.

WallSwitch należy zainstalować w miejscu, gdzie sygnał Jeweller jest stabilny i ma poziom 2–3 kresek. Aby w przybliżeniu obliczyć siłę sygnału w miejscu instalacji, skorzystaj z naszego **kalkulatora zasięgu komunikacji radiowej**. Jeżeli w miejscu planowanej instalacji poziom sygnału jest niższy niż 2 kreski, należy użyć **podwajacza zasięgu sygnału radiowego**.

Nie instaluj WallSwitcha:

- Na zewnątrz. Może to spowodować awarię lub nieprawidłowe działanie urządzenia.
- 2. W pomieszczeniach, w których wilgotność i temperatura nie są zgodne z parametrami operacyjnymi. Może to spowodować awarię lub nieprawidłowe działanie urządzenia.
- 3. Obok źródeł zakłóceń radiowych: np. w odległości mniejszej niż 1 m od routera. Może to doprowadzić do utraty połączenia między WallSwitchem a hubem (lub podwajaczem zasięgu).
- **4.** W miejscach, gdzie poziom sygnału jest niski lub niestabilny. Może to doprowadzić do utraty połączenia między przekaźnikiem a hubem (lub podwajaczem zasięgu).

### Instalacja

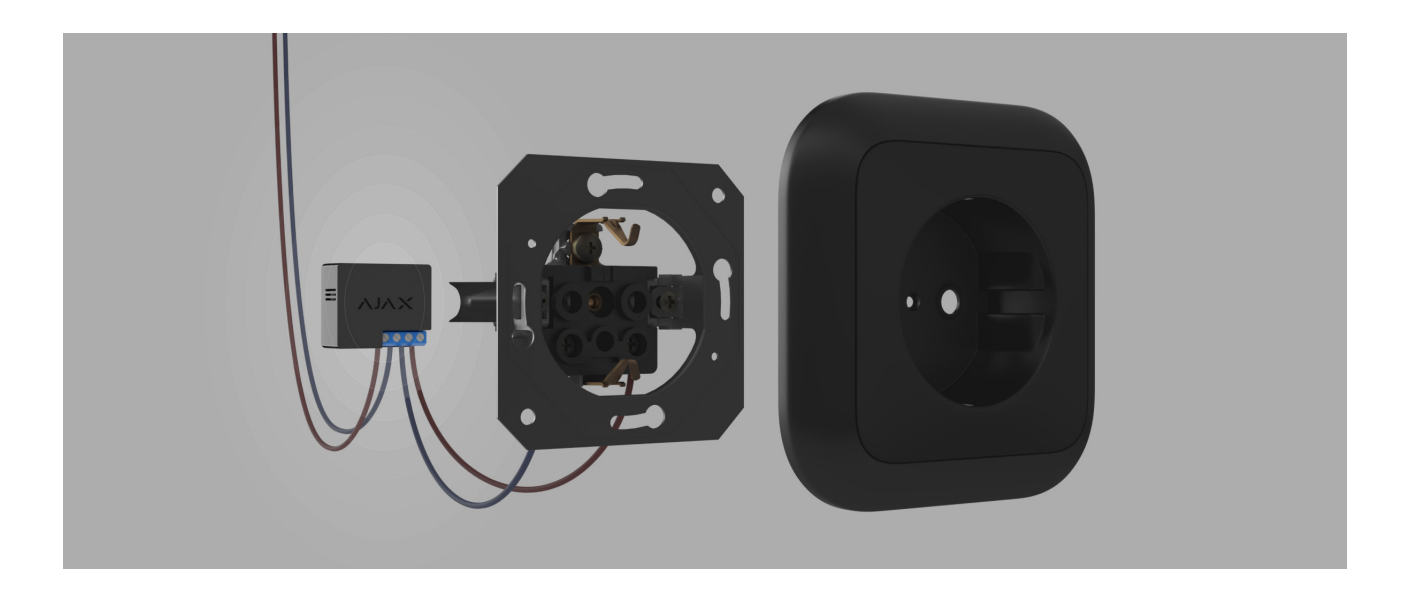

Instalację WallSwitcha powinien wykonywać tylko wykwalifikowany elektryk lub instalator.

Przed zainstalowaniem przekaźnika upewnij się, że wybrana lokalizacja jest optymalna i zgodna z wymaganiami niniejszej instrukcji. Podczas instalacji i eksploatacji urządzenia należy przestrzegać ogólnych zasad bezpieczeństwa elektrycznego przy korzystaniu z urządzeń elektrycznych oraz wymagań przepisów bezpieczeństwa elektrycznego.

Podczas instalacji WallSwitcha w puszce należy wyprowadzić antenę i schować ją pod plastikową ramką gniazda. Im większa odległość anteny od konstrukcji

metalowych, tym mniejsze ryzyko zakłóceń i osłabienia sygnału radiowego.

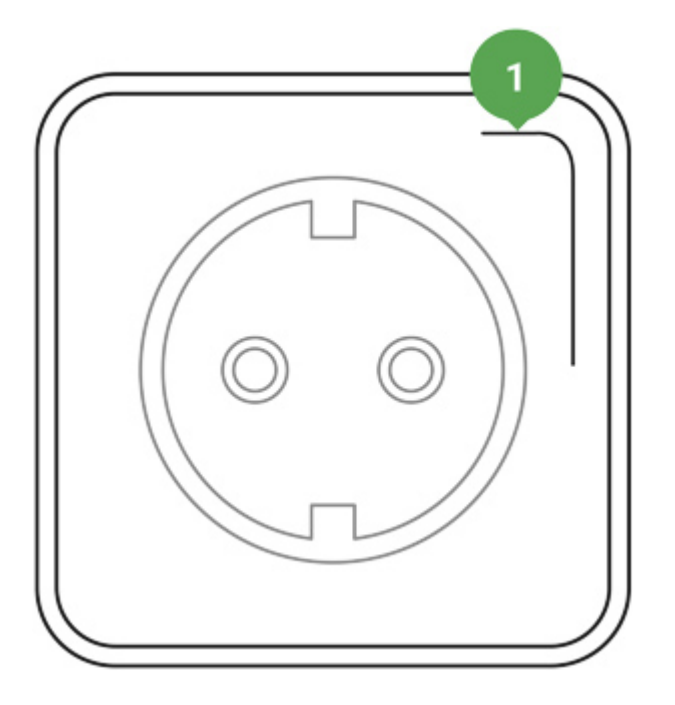

Zalecane położenie anteny

Do podłączenia zaleca się stosowanie przewodów o przekroju 1,5 – 2 mm². WallSwitch nie powinien być podłączany do obwodów o obciążeniu większym niż 3 kW.

#### Aby zainstalować WallSwitch:

- Jeśli instalujesz WallSwitch na szynie DIN, zamocuj na niej najpierw DIN Holder.
- 2. Odłącz napięcie w kablu, do którego będzie podłączony WallSwitch.
- **3.** Podłącz przewody fazy i neutralny do zacisków zasilania WallSwitcha. Następnie podłącz przewody do zacisków wyjściowych przekaźnika.

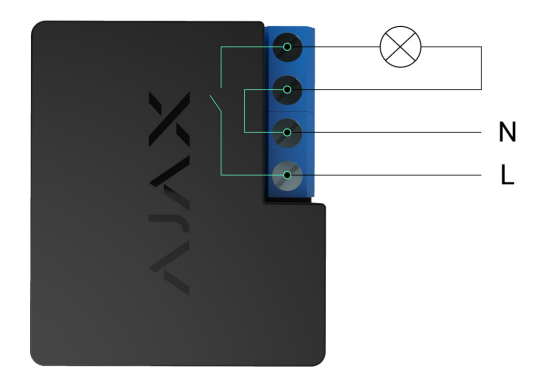

4. Umieść przekaźnik na uchwycie DIN Holder. Jeśli przekaźnik nie jest montowany na szynie DIN, zalecamy w miarę możliwości zabezpieczenie mocowania WallSwitcha przy użyciu taśmy dwustronnej. 5. Zamocuj przewody, jeśli jest to konieczne.

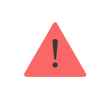

Nie skracaj, ani nie przycinaj anteny. Jej długość jest optymalna do pracy w stosowanym zakresie częstotliwości radiowych.

Po zainstalowaniu i podłączeniu przekaźnika przeprowadź test poziomu sygnału Jeweller i sprawdź działanie przekaźnika: jak reaguje na polecenia i czy steruje zasilaniem urządzeń.

## **Pod**łą**czenie**

## Przed podłączeniem urządzenia

- Zainstaluj aplikację Ajax. Zaloguj się na swoje konto lub utwórz nowe, jeśli go nie masz.
- **2.** Dodaj do aplikacji kompatybilny hub, skonfiguruj niezbędne ustawienia i utwórz co najmniej jedno **wirtualne pomieszczenie**.
- **3.** Upewnij się, że hub jest włączony i ma dostęp do internetu: przez sieć Ethernet, Wi-Fi i/lub sieć komórkową. Możesz to zrobić w aplikacji Ajax lub patrząc na wskaźnik LED huba. Powinien świecić się na biało lub zielono.
- **4.** Upewnij się, że hub jest rozbrojony i nie rozpoczyna aktualizacji, sprawdzając jego status w aplikacji Ajax.

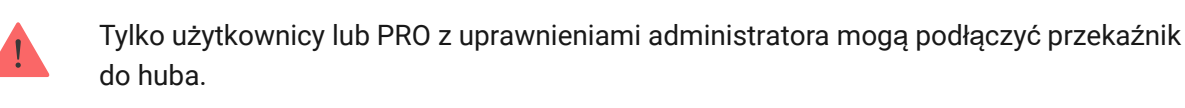

## Aby podłączyć WallSwitch do huba

- Podłącz WallSwitch do obwodu zasilania 110-230 V-, jeśli nie zrobiono tego wcześniej, i odczekaj od 30 do 60 sekund.
- **2.** Zaloguj się w aplikacji Ajax.

- 3. Wybierz hub, jeśli jest ich kilka lub jeśli używasz aplikacji PRO.
- 4. Przejdź do karty Urządzenia 🕒 i naciśnij Dodaj urządzenie.
- 5. Nadaj urządzeniu nazwę, wybierz pomieszczenie, zeskanuj kod QR (znajduje się na obudowie przekaźnika oraz na opakowaniu) lub wpisz identyfikator urządzenia.

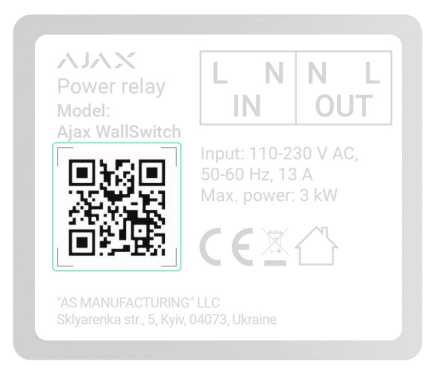

- 6. Kliknij Dodaj; rozpocznie się odliczanie.
- 7. Naciśnij przycisk funkcyjny na WallSwitchu. Jeśli nie jest to możliwe (na przykład, jeśli WallSwitch jest zainstalowany w skrzynce przyłączeniowej), podłącz do przekaźnika obciążenie o mocy co najmniej 20 W na 5 sekund. Na przykład włącz czajnik, odczekaj kilka sekund i wyłącz go.

Aby dodać WallSwitch, musi on znajdować się w zasięgu radiowym huba. Jeśli połączenie nie powiedzie się, spróbuj ponownie po 5 sekundach.

Jeśli do huba dodano już maksymalną liczbę urządzeń, to przy próbie dodania WallSwitcha użytkownik otrzyma w aplikacji Ajax powiadomienie o przekroczeniu limitu urządzeń. Maksymalna liczba urządzeń podłączonych do huba zależy od **modelu centrali**.

WallSwitch działa tylko z jednym hubem. Po podłączeniu do nowego huba przestaje wysyłać powiadomienia do poprzedniego. Po dodaniu do nowego huba WallSwitch nie jest usuwany z listy urządzeń starego huba. Należy zrobić to w aplikacji Ajax.

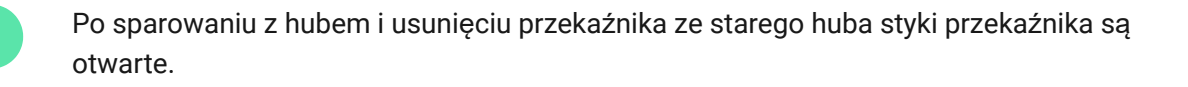

## Licznik usterek

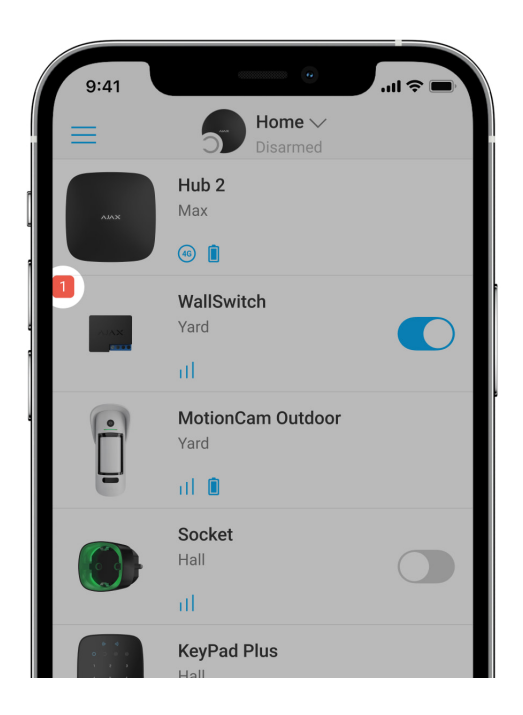

W przypadku nieprawidłowego działania WallSwitcha (np. braku sygnału Jeweller między hubem a przekaźnikiem) aplikacja Ajax wyświetla licznik usterek w lewym górnym rogu ikony urządzenia.

Usterki są wyświetlane w sekcji <u>Stany</u> przekaźnika. Pola z usterkami zostaną zaznaczone na czerwono.

#### Usterka jest wyświetlana w następujących sytuacjach:

- Uaktywnienie zabezpieczenia nadprądowego.
- Uaktywnienie zabezpieczenia temperaturowego.
- Uaktywnienie ochrony przed wysokim napięciem
- Brak łączności między WallSwitchem a hubem (lub podwajaczem zasięgu).

### Ikony

Ikony przedstawiają niektóre stany WallSwitcha. Są wyświetlane w aplikacji Ajax na karcie **Urządzenia**.

| lcon       | Meaning                                                                                                    |
|------------|----------------------------------------------------------------------------------------------------|
| 11         | Siła sygnału Jeweller między WallSwitchem a hubem (lub podwajaczem<br>zasięgu). Zalecana wartość to 2-3 kreski.<br><b>Dowiedz się więcej</b>                                    |
| RE         | Urządzenie jest podłączone za pomocą <b>podwajacza zasięgu sygnału</b><br><b>radiowego</b> . Ikona nie jest wyświetlana, jeśli WallSwitch współpracuje<br>bezpośrednio z hubem. |
| <u>ن</u>   | Uaktywnienie zabezpieczenia nadprądowego.<br>Dowiedz się więcej                                                                                                    |
| 25         | Uaktywnienie ochrony przed wysokim napięciem<br>Dowiedz się więcej                                                                                                    |
| <b>B</b> . | Uaktywnienie zabezpieczenia temperaturowego.<br>Dowiedz się więcej                                                                                                    |

### Stany

Stany zawierają informacje o urządzeniu i jego parametrach pracy. Stany WallSwitcha są dostępne w aplikacji Ajax. W tym celu:

#### 1. Przejdź do karty Urządzenia 🕒.

2. Wybierz z listy WallSwitch.

| Parametr               | Znaczenie                                                                            |
|------------------------|--------------------------------------------------------------------------------------|
| Siła sygnału Jewellera | Jeweller jest protokołem służącym do<br>transmisji zdarzeń i alarmów.                |
|                        | Pole pokazuje poziom sygnału Jeweller między<br>WallSwitchem a hubem lub podwajaczem |

|                            | zasięgu sygnału radiowego.                                                                                                    |
|----------------------------|----------------------------------------------------------------------------------------------------|
|                            | Zalecana wartość: 2-3 kreski.                                                                                                    |
|                            | Dowiedz się więcej o Jeweller                                                                                                    |
| Połączenie przez Jewellera | <ul> <li>Stan połączenia między WallSwitchem a hubem<br/>lub podwajaczem zasięgu sygnału radiowego:</li> <li>Online – przekaźnik jest podłączony do<br/>huba lub podwajacza zasięgu sygnału<br/>radiowego. Stan normalny.</li> <li>Offline – przekaźnik utracił połączenie z<br/>hubem lub podwajaczem zasięgu sygnału<br/>radiowego.</li> </ul>                                                                          |
| ReX                        | <ul> <li>Wyświetla status połączenia WallSwitcha z<br/>podwajaczem zasięgu sygnału<br/>radiowego:</li> <li>Online – przekaźnik jest podłączony do<br/>podwajacza zasięgu sygnału radiowego.</li> <li>Offline – przekaźnik utracił połączenie z<br/>podwajaczem zasięgu sygnału radiowego.</li> <li>Pole jest wyświetlane, gdy WallSwitch działa za<br/>pośrednictwem podwajacza zasięgu sygnału<br/>radiowego.</li> </ul> |
| Aktywny                    | <ul> <li>Status styków WallSwitcha:</li> <li>Tak – styki przekaźnika są zamkniete,<br/>urządzenie elektryczne podłączone do<br/>obwodu jest zasilane.</li> <li>Nie – styki przekaźnika są otwarte,<br/>urządzenie elektryczne podłączone do<br/>obwodu nie jest zasilane.</li> <li>Pole jest wyświetlane, jeśli WallSwitch działa w<br/>trybie bistabilnym.</li> </ul>                                                    |
| Prąd                       | Rzeczywista wartość prądu przełączanego<br>przez WallSwitch.                                                                                                    |

|                                 | Częstotliwość aktualizacji wartości zależy od<br>ustawień protokołu Jeweller. Domyślna wartość<br>to 36 sekund.                                                                                                    |
|---------------------------------|----------------------------------------------------------------------------------------------------|
| Napięcie                        | Rzeczywista wartość napięcia przełączanego<br>przez WallSwitch.<br>Częstotliwość aktualizacji wartości zależy od<br>ustawień protokołu Jeweller. Domyślna wartość<br>to 36 sekund.                                                                                                    |
| Zabezpieczenie nadprądowe       | <ul> <li>Stan zabezpieczenia nadprądowego:</li> <li>Włączone – zabezpieczenie nadprądowe jest włączone. Przekaźnik automatycznie wyłącza się i otwiera styki przy obciążeniu 13 A lub większym.</li> <li>Wyłączone – zabezpieczenie nadprądowe jest wyłączone. Przekaźnik automatycznie wyłącza się i otwiera styki przy obciążeniu 19,8 A (lub 16 A, jeżeli takie obciążenie trwa dłużej niż 5 sekund).</li> <li>Przekaźnik automatycznie wznowi pracę, gdy napięcie wróci do normalnego poziomu.</li> </ul> |
| Ochrona przed wysokim napięciem | <ul> <li>Stan ochrony przed wysokim napięciem</li> <li>Włączona – ochrona przed wysokim napięciem jest włączona. Przekaźnik automatycznie wyłącza i otwiera styki, gdy napięcie zasilania wykracza poza zakres 184–253 V~.</li> <li>Wyłączona – ochrona przed wysokim napięciem jest wyłączona.</li> <li>Przekaźnik automatycznie wznowi pracę, gdy napięcie wróci do normalnego poziomu.</li> <li>Zalecamy wyłączenie tego zabezpieczenia, jeśli WallSwitch jest podłączony do sieci 110 V~.</li> </ul>      |
| Zasilanie                       | Pobór mocy podłączonego urządzenia.<br>Częstotliwość aktualizacji wartości zależy od<br>ustawień protokołu Jeweller. Domyślna wartość                                                                                                    |

|                              | to 36 sekund.<br>Wartości zużycia energii są wyświetlane w<br>odstępach co 1 W.                                                                                                    |
|------------------------------|----------------------------------------------------------------------------------------------------|
| Zużycie energii elektrycznej | Energia elektryczna jest pobierana przez<br>urządzenie lub urządzenia elektryczne<br>podłączone do obwodu, który obsługuje<br>WallSwitch.<br>Częstotliwość aktualizacji wartości zależy od<br>ustawień protokołu Jeweller. Domyślna wartość<br>to 36 sekund.<br>Wartości poboru mocy są wyświetlane w<br>odstępach co 1 W. Licznik jest resetowany po<br>wyłączeniu WallSwitcha.                                          |
| Wyłączenie urządzenia        | <ul> <li>Pokazuje status funkcji czasowej dezaktywacji<br/>WallSwitcha:</li> <li>Nie – Przekaźnik działa normalnie, reaguje<br/>na polecenia, wykonuje scenariusze i<br/>przekazuje wszystkie zdarzenia.</li> <li>Całkowicie – przekaźnik jest wyłączony z<br/>działania systemu. WallSwitch nie reaguje<br/>na polecenia, nie uruchamia scenariuszy i<br/>nie przekazuje zdarzeń.</li> <li>Dowiedz się więcej</li> </ul> |
| Oprogramowanie sprzętowe     | Wersja oprogramowania sprzętowego<br>przekaźnika.                                                                                                    |
| ID                           | ID/ numer seryjny urządzenia. Znajduje się na obudowie i opakowaniu urządzenia.                                                                                                    |
| Nr urządzenia                | Numer pętli (strefy) WallSwitcha.                                                                                                    |

## Konfiguracja

| 9:  | 41                                | .ul 🗢 🗖 |
|-----|-----------------------------------|---------|
| < в | ack WallSwitch                    |         |
|     |                                   | 8       |
| Ø   | Jeweller Signal Strength          |         |
| Ø   | Connection via Jeweller<br>Online |         |
| ۲   | Active<br>No                      |         |
| ⊂=  | Current<br>0 A                    |         |

Aby zmienić ustawienia WallSwitcha w aplikacji Ajax:

- 1. Przejdź do karty Urządzenia 🕒.
- 2. Wybierz z listy WallSwitch.
- 3. Przejdź do Ustawień, klikając ikonę kółka zębatego 🔅.
- 4. Ustaw parametry.
- 5. Kliknij Powrót, aby zapisać nowe ustawienia.

| Ustawienie    | Znaczenie                                                                                  |
|---------------|--------------------------------------------------------------------------------------------|
|               | Nazwa WallSwitcha. Wyświetlana w treści SMS-<br>ów i w powiadomieniach o zdarzeniach.      |
| Imię          | Aby zmienić nazwę urządzenia, kliknij ikonę 🖉.                                             |
|               | Nazwa może zawierać do 12 znaków cyrylicy<br>lub do 24 znaków łacińskich.                  |
|               | Wybór wirtualnego pomieszczenia, do którego<br>przypisano WallSwitch.                      |
| Pomieszczenie | Nazwa pomieszczenia jest wyświetlana w treści<br>SMS-ów i w powiadomieniach o zdarzeniach. |
| Powiadomienia | Wybór powiadomień dotyczących<br>przekaźników:                                             |

| <ul> <li>W przypadku włączenia/wyłączenia –<br/>użytkownik otrzymuje powiadomienia od<br/>urządzenia przełączającego swój aktualny<br/>stan.</li> </ul>                                                                                              |
|----------------------------------------------------------------------------------------------------|
| <ul> <li>W przypadku wykonania scenariusza –<br/>użytkownik otrzymuje powiadomienia<br/>dotyczące wykonania scenariusza<br/>obejmującego dane urządzenie.</li> </ul>                                                                                 |
| Ustawienie jest dostępne w przypadku<br>podłączenia WallSwitch do wszystkich hubów<br>(z wyjątkiem modelu Hub) z oprogramowaniem<br>sprzętowym w wersji OS Malevich 2.15 lub<br>nowszej oraz w aplikacjach w następujących<br>lub nowszych wersjach: |
| • Ajax Security System 2.23.1 dla systemu iOS                                                                                                    |
| <ul> <li>Ajax Security System 2.26.1 dla systemu<br/>Android</li> </ul>                                                                                                    |
| <ul> <li>Ajax PRO: Tool for Engineers 1.17.1 dla<br/>systemu iOS</li> </ul>                                                                                                    |
| <ul> <li>Ajax PRO: Tool for Engineers 1.17.1 dla<br/>systemu Android</li> </ul>                                                                                                    |
| • Ajax PRO Desktop 3.6.1 dla systemu macOS                                                                                                    |
| <ul> <li>Ajax PRO Desktop 3.6.1 dla systemu<br/>Windows</li> </ul>                                                                                                    |
| Ustawienie zabezpieczenia nadprądowego:                                                                                                    |
| <ul> <li>Włączone – zabezpieczenie nadprądowe<br/>jest włączone. Przekaźnik automatycznie<br/>wyłącza i otwiera styki przy obciążeniu 13 A<br/>lub większym.</li> </ul>                                                                              |
| <ul> <li>Wyłączone – zabezpieczenie nadprądowe<br/>jest wyłączone. Przekaźnik automatycznie<br/>wyłącza i otwiera styki przy obciążeniu 19,8<br/>A (lub 16 A, jeżeli takie obciążenie trwa<br/>dłużej niż 5 sekund).</li> </ul>                      |
| Przekaźnik automatycznie wznowi pracę, gdy<br>napięcie wróci do normalnego poziomu.                                                                                                    |

Zabezpieczenie nadprądowe

|                                 | Ustawienie ochrony przed wysokim napięciem:                                                                                                    |
|---------------------------------|----------------------------------------------------------------------------------------------------|
| Ochrona przed wysokim napięciem | <ul> <li>Włączona – ochrona przed wysokim<br/>napięciem jest włączona. Przekaźnik<br/>automatycznie wyłącza i otwiera styki, gdy<br/>napięcie zasilania wykracza poza zakres<br/>184–253 V~.</li> <li>Wyłączona – ochrony przed wysokim<br/>napięciem jest wyłączona.</li> <li>Przekaźnik automatycznie wznowi pracę, gdy<br/>napięcie wróci do normalnego poziomu.</li> <li>Zalecamy wyłączenie tego zabezpieczenia, jeśli<br/>WallSwitch jest podłączony do sieci 110 V~.</li> </ul> |
| Tryb                            | <ul> <li>Wybór trybu działania przekaźnika:</li> <li>Impulsowy – po aktywacji WallSwitch generuje impuls o określonym czasie trwania.</li> <li>Bistabilny – po aktywacji WallSwitch zmienia stan styków na przeciwny (np. zamknięte na otwarte).</li> <li>Ustawienie jest dostępne z oprogramowaniem sprzętowym w wersji 5.54.1.0 lub nowszej.</li> </ul>                                                                                                    |
| Czas trwania impulsu            | Wybór czasu trwania impulsu: 1 do 255 sekund.<br>Ustawienie jest dostępne, gdy WallSwitch działa<br>w trybie impulsowym.                                                                                                    |
| Stan styku przekaźnika          | <ul> <li>Wybór stanów normalnych styków przekaźnika:</li> <li>Normalnie zamknięte (NC) – w stanie<br/>normalnym styki przekaźnika są zamknięte.<br/>Urządzenie elektryczne podłączone do<br/>gniazdka jest zasilane.</li> <li>Normalnie otwarte (NO) – w stanie<br/>normalnym styki przekaźnika są otwarte.<br/>Urządzenie elektryczne podłączone do<br/>gniazdka nie jest zasilane.</li> </ul>                                                                                        |

|                             | Otwiera menu do tworzenia i konfigurowania<br>scenariuszy.                                                                                                    |
|-----------------------------|----------------------------------------------------------------------------------------------------|
| Comprise                    | Scenariusze zapewniają ochronę obiektu na<br>zupełnie nowym poziomie. Dzięki nim system<br>alarmowy nie tylko informuje o zagrożeniu, lecz<br>także aktywnie je odpiera.                         |
| Scenanusze                  | Użyj scenariuszy do zautomatyzowania<br>zabezpieczeń. Na przykład włącz oświetlenie w<br>obiekcie, gdy czujnik magnetyczny uruchomi<br>alarm.                                                    |
|                             | Dowiedz się więcej                                                                                                    |
|                             | Przełączenie syreny w tryb testu siły sygnału<br>Jewellera.                                                                                                    |
| Test siły sygnału Jewellera | Test pozwala sprawdzić poziom sygnału<br>Jeweller oraz stabilność połączenia pomiędzy<br>WallSwitchem a hubem lub podwajaczem<br>zasięgu, aby wybrać najlepsze miejsce instalacji<br>urządzenia. |
|                             | Dowiedz się więcej                                                                                                    |
| Instrukcja użytkownika      | Otwarcie instrukcji użytkownika przekaźnika w<br>aplikacji Ajax.                                                                                                    |
|                             | Umożliwia użytkownikowi wyłączenie<br>urządzenia bez usuwania go z systemu.                                                                                                    |
|                             | Dostępne są dwie opcje:                                                                                                    |
| Wyłączenie urządzenia       | <ul> <li>Nie – przekaźnik działa normalnie, reaguje<br/>na polecenia, wykonuje scenariusze i<br/>przekazuje wszystkie zdarzenia.</li> </ul>                                                      |
|                             | <ul> <li>Całkowicie – przekaźnik jest wyłączony z<br/>działania systemu. WallSwitch nie reaguje<br/>na polecenia, nie uruchamia scenariuszy i<br/>nie przekazuje zdarzeń.</li> </ul>             |
|                             | Po rozłączeniu WallSwitch zachowuje stan, jaki<br>miał w momencie rozłączenia: aktywny lub<br>nieaktywny.                                                                                        |
|                             | Dowiedz się więcej                                                                                                    |

### Wskazanie

0:00 / 0:04

Wskaźnik LED WallSwitcha miga, jeśli urządzenie nie jest dodane do huba. Po naciśnięciu przycisku funkcyjnego na przekaźniku wskaźnik LED zaświeci się na zielono.

### Test działania

Test działania WallSwitcha nie rozpocznie się natychmiast, ale też nie później niż po jednym okresie odpytywania między hubem a urządzeniem (36 sekund przy ustawieniach domyślnych). Okres odpytywania urządzenia można zmienić w menu **Jeweller** lub **Jeweller/Fibra** w ustawieniach huba.

#### Aby uruchomić test w aplikacji Ajax:

- 1. Wybierz hub, jeśli jest ich kilka lub jeśli używasz aplikacji PRO.
- 2. Przejdź do karty Urządzenia.
- 3. Wybierz WallSwitch.
- 4. Przejdź do Ustawień.
- 5. Wybierz i uruchom Test poziomu sygnału Jewellera.

### Konserwacja

Urządzenie nie wymaga technicznej konserwacji.

## Dane techniczne

| Kategoria urządzenia sterującego                                               | Elektrycznie sterowane urządzenie sterujące                                                                                                    |
|--------------------------------------------------------------------------------|----------------------------------------------------------------------------------------------------|
| Konstrukcja urządzenia sterującego                                             | Podtynkowe urządzenie sterujące                                                                                                    |
| Typ działania automatycznego urządzenia<br>sterującego                         | Działanie typu 1 (rozłączenie elektroniczne)                                                                                                    |
| Liczba przełączeń                                                              | Min 200,000                                                                                                    |
| Napięcie zasilania                                                             | 230 V~, 50 Hz                                                                                                    |
| Napięcie znamionowe impulsu                                                    | 2,500 V~<br>(Kategoria przepięciowa II dla systemu<br>jednofazowego)                                                                                                    |
| Ochrona przed wysokim napięciem                                                | Dla sieci 230 V~:<br>Maksimum – 253 V~<br>Minimum – 184 V~<br>Zalecamy wyłączenie tego zabezpieczenia, jeśli<br>WallSwitch jest podłączony do sieci 110 V~.                                                                                                    |
| Maksymalny prąd obciążenia                                                     | 10 A                                                                                                    |
| Zabezpieczenie nadprądowe                                                      | Dostępne, 13 A                                                                                                    |
| Moc wyjściowa (obciążenie rezystancyjne 230<br>V~)<br>dla krajów EUG           | Do to 2.3 kW                                                                                                    |
| Moc wyjściowa (obciążenie rezystancyjne 230<br>V~)<br>dla pozostałych regionów | Do to 3 kW                                                                                                    |
| Tryby działania                                                                | Impulsowy i bistabilny (oprogramowanie<br>sprzętowe w wersji 5.54.1.0 lub nowszej. Data<br>produkcji od 5 marca 2020 r.)<br>Tylko bistabilny (oprogramowanie sprzętowe w<br>wersji starszej niż 5.54.1.0)<br>Jak sprawdzić datę produkcji<br>czujnika lub urządzenia |
| Czas trwania impulsu                                                           | 1 do 255 sekund (oprogramowanie sprzętowe                                                                                                    |

|                                                    | w wersji 5.54.1.0 lub nowszej)                                                                                                    |
|----------------------------------------------------|----------------------------------------------------------------------------------------------------|
| Monitorowanie zużycia energii                      | Dostępne: prąd, napięcie, pobór mocy, licznik<br>energii elektrycznej                                                                                         |
| Zużycie energii przez urządzenie w trybie czuwania | Mniej niż 1 W                                                                                                    |
| Protokół komunikacji radiowej                      | Jeweller<br>Dowiedz się więcej                                                                                                    |
| Zakres częstotliwości sygnału radiowego            | 866,0 – 866,5 MHz<br>868,0 – 868,6 MHz<br>868,7 – 869,2 MHz<br>905,0 – 926,5 MHz<br>915,85 – 926,5 MHz<br>921,0 – 922,0 MHz<br>Zależnie od regionu sprzedaży. |
| Kompatybilność                                     | Wszystkie <b>huby</b> i <b>podwajacze zasięgu</b><br><b>Ajax</b>                                                                                              |
| Modulacja sygnału radiowego                        | GFSK                                                                                                    |
| Zasięg sygnału radiowego                           | Do 1,000 m<br><i>w otwartej przestrzeni</i><br><b>Dowiedz się więcej</b>                                                                                      |
| Stopień zanieczyszczenia                           | 2<br>wyłącznie do użytku wewnątrz pomieszczeń                                                                                                    |
| Stopień ochrony                                    | IP20                                                                                                    |
| Dopuszczalna temperatura pracy                     | Od 0°C do +64°C                                                                                                    |
| Zabezpieczenia przed wysoką temperaturą            | Dostępne,+65°C                                                                                                    |
| Dopuszczalna wilgotność                            | Do 75%                                                                                                    |
| Wymiary                                            | 39 × 33 × 18 mm                                                                                                    |
| Waga                                               | 30 g                                                                                                    |
| Okres eksploatacji                                 | 10 lat                                                                                                    |

### Zgodność z normami

- 1. WallSwitch.
- **2.** Przewody 2 szt.
- 3. Krótka instrukcja

## Gwarancja

Gwarancja na produkty Limited Liability Company "Ajax Systems Manufacturing" jest ważna przez 2 lata od daty zakupu.

Jeśli urządzenie nie działa prawidłowo, zalecamy najpierw skontaktować się z działem wsparcia technicznego Ajax. W większości przypadków problemy techniczne można rozwiązać zdalnie.

#### Zobowiązania gwarancyjne

Umowa użytkownika

#### Wsparcie techniczne:

- e-mail
- Telegram
- Telefon: 0 (800) 331 911

## Subscribe to the newsletter about safe life. No spam

Email

Subscribe